## I. Získanie elD karty so ZEP-om (tzv. občiansky preukaz s elektronickým čipom)

Nový občiansky preukaz vo forme elD karty so zabudovaným elektronickým čipom vybavíte na okresnom riaditeľstve policajného zboru v mieste bydliska. Ak máte súčasný občiansky preukaz vydaný po 1. júli 2008, potom môžete o elD kartu požiadať na ktoromkoľvek okresnom riaditeľstve policajného zboru bez ohľadu na miesto bydliska.

Správny poplatok za elD kartu je 4,50 eur a to aj v prípade, ak o výmenu požiadate skôr ako vám vypršala platnosť doterajšieho občianskeho preukazu.

Pri podaní žiadosti o elD kartu oznámte, že žiadate aj o možnosť využívať ZEP. Vašej žiadosti sú povinní vyhovieť do 30 dní, spravidla tak spravia do 10 dní, o vybavení žiadosti Vás upozornia sms správou. Získate elD kartu s čipom a čítačku kariet.

## II. <u>Mám novú eID kartu so ZEP-om, čo s ňou?</u>

Na to, aby ste mohli ZEP na novej elD karte využívať na komunikáciu s finančnou správou, potrebujete sa zaregistrovať na portáli finančnej správy <u>www.financnasprava.sk</u> Prostredie je intuitívne, po úspešnej registrácii Vám bude doručený overovací e-mail, ktorý priamo v mailovej schránke potvrdíte najneskôr do 24 hodín kliknutím na overovací interaktívny link. Následne Vám príde potvrdzovací e-mail s identifikačnými údajmi zadanými pri registrácii.

- Overovací e-mail si vytlačte a spolu s občianskym preukazom a dokladmi preukazujúcimi Vaše právo konať v mene konkrétnych daňových subjektov (výpis zo ŽR - FO, výpis z OR - PO, prípadne plnomocenstvo) prineste na daňový úrad alebo colný úrad.
- 2. Pracovník daňového úradu alebo colného úradu overí identifikačné údaje zadané pri registrácii s údajmi v doklade totožnosti a potvrdí vytvorenie registrácie. Používateľ následne dostáva notifikačný mail s prideleným ID kódom. Súčasne pracovník daňového úradu alebo colného úradu overí oprávnenia konať za konkrétne daňové subjekty a vykoná autorizáciu s väzbou k Vášmu registračnému ID kódu. Registráciu, overenie a autorizáciu máte za sebou. Vytvorenie väzieb môže trvať spravidla jeden deň v prípade, že navštívite miestne príslušný daňový alebo colný úrad, na nepríslušnom úrade si počkáte niekoľko pracovných dní.

Pozor, ak ste už mali zaregistrované ID na portáli finančnej správy pred vybavením eID karty – napr. z dôvodu, že ste boli držiteľom "starej dohody" o elektronickej komunikácii, stačí vykonať bod 2 a pracovníkovi daňového úradu alebo colného úradu uviesť Vaše pôvodné ID, ku ktorému sa vytvorí nová väzba. Ak máte ID podľa "novej dohody" a nechcete meniť subjekty, v mene ktorých chcete konať, registrovať sa kvôli ZEP-u už znova nemusíte.

## III. Mám elD kartu so ZEP-om, som registrovaný aj autorizovaný na portáli FS, čo ďalej?

Na úspešnú elektronickú komunikáciu so ZEP-om na elD karte je potrebné vykonať inštaláciu nevyhnutného softwérového vybavenia na Vašom počítači, stiahnete ho tu: <u>https://eidas.minv.sk/TCTokenService/download/</u>

Inšatalovať budete:

- 1. eID klient
- 2. Driver čítačky kariet ID Bridge CT30
- 3. Aplikácia na vytváranie ZEP D.Signer
- 4. Aplikácia na otváranie príloh podpísaných ZEP D.Viewer2

Pri inštalácii dodržte presný návod a pokyny v inštalačných príručkách, ktoré nájdete pri inštalačných súboroch.

Po inštalácii reštartujte počítač, inštalácia je dokončená.

### IV. Prihlásenie sa do portálu finančnej správy pomocou eID so ZEP-om

- 1. Spustite elD Certificate Propagator ikonkou na ploche počítača.
- 2. Spustite ID klient ikonkou na ploche počítača.
- 3. Vložte prázdnu čítačku kariet do usb počítača.
- 4. Vložte eID kartu do čítačky.
- 5. Zadajte BOK (bezpečnostný kód elD karty, ktorý ste si určili pri vybavovaní elD karty na polícii, máte 5 pokusov) po úspešnom zadaní a stlačení "OK" zozelenie ikonka elD karty vpravo dolu.

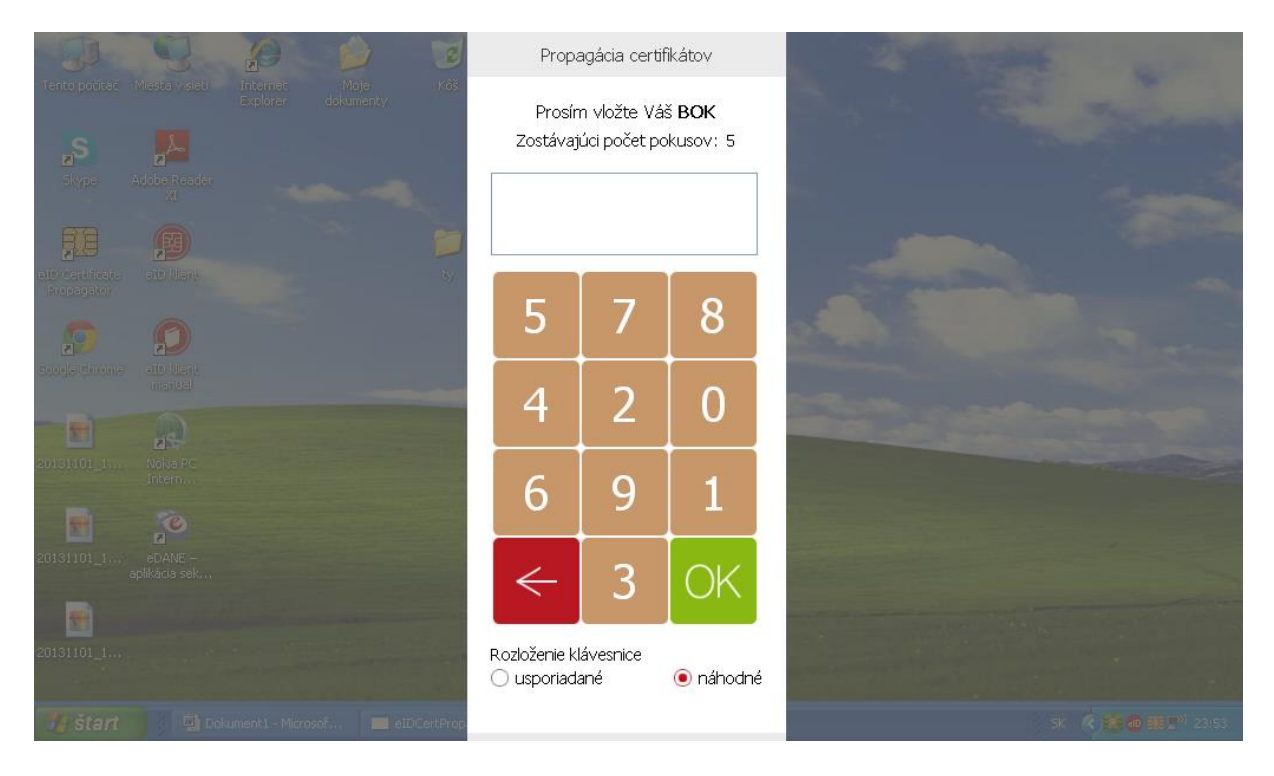

- Otvorte Internet Explorer otvorte stránku: <u>www.financnasprava.sk</u> Pozor, systém nemusí pracovať správne s iným prehliadačom, prípadne neaktuálnym prehliadačom.
- 7. Kliknite na "Prihlásenie".

| 🖉 Titulná stránka - PFS - Windows II                                                                                                    | nternet Explorer             |                              |                                     |  |  |
|----------------------------------------------------------------------------------------------------|------------------------------|------------------------------|-------------------------------------|--|--|
| GO v 🖉 https://www.financnaspra                                                                                                    | ava.sk/sk/titulna-stranka    | 💌 🔒 🐼 🎸 🗙 💶 Li               | ve Search                           |  |  |
| File Edit View Favorites Tools Hel                                                                                                    | lp                           |                              |                                     |  |  |
| 🚖 Favorites 🛛 🚔 🔁 Suggested Sites 🝷                                                                                                    | 🖉 Web Slice Gallery 🝷        |                              |                                     |  |  |
| 🏉 Titulná stránka - PFS                                                                                                    |                              | 🖄 🔹 🗟 🕤                      | 🖃 🖶 🔻 Page 🔹 Safety 🔹 Tools 🔹 🔞 👻 🎽 |  |  |
| ınka Finančná správa Legislatív                                                                                                    | va Infoservis Pre médiá Pomo | c                            | 👤 Prihlásenie 🛛 🕞 Registrácia 🊔     |  |  |
| nančná správa<br>ovenská republika                                                                                                    | Chcem nájsť                  | Hĩadať Q                     | Ako s nami komunikovať 🚮            |  |  |
| /itajte na novom portáli finančnej správy, ktorý nahrádza doterajšie portály daňovej (drsr.sk) a colnej (colnasprava.sk) sekcie.<br>pravili sme pre vás nový bohatý obsah, a tiež balík elektronických služieb. Veríme, že nový portál vám uľahčí spoluprácu s nami. |                              |                              |                                     |  |  |
| ia » F                                                                                                    | Podnikatelia a organizácie » | Daňoví a colní špecialisti » | eSlužby                             |  |  |
| ×                                                                                                    | Dane                         | » Dane                       | Rýchle odkazy                       |  |  |
| 🛃 Štart 📴 Dokument1 - Micro                                                                                                    | osof 🖉 Titulná stránka - PFS | 91                           | internet 🛛 🖓 👻 🔩 100% 👻 👔           |  |  |

8. Vyberte typ autentifikácie – "Zaručený elektronický podpis".

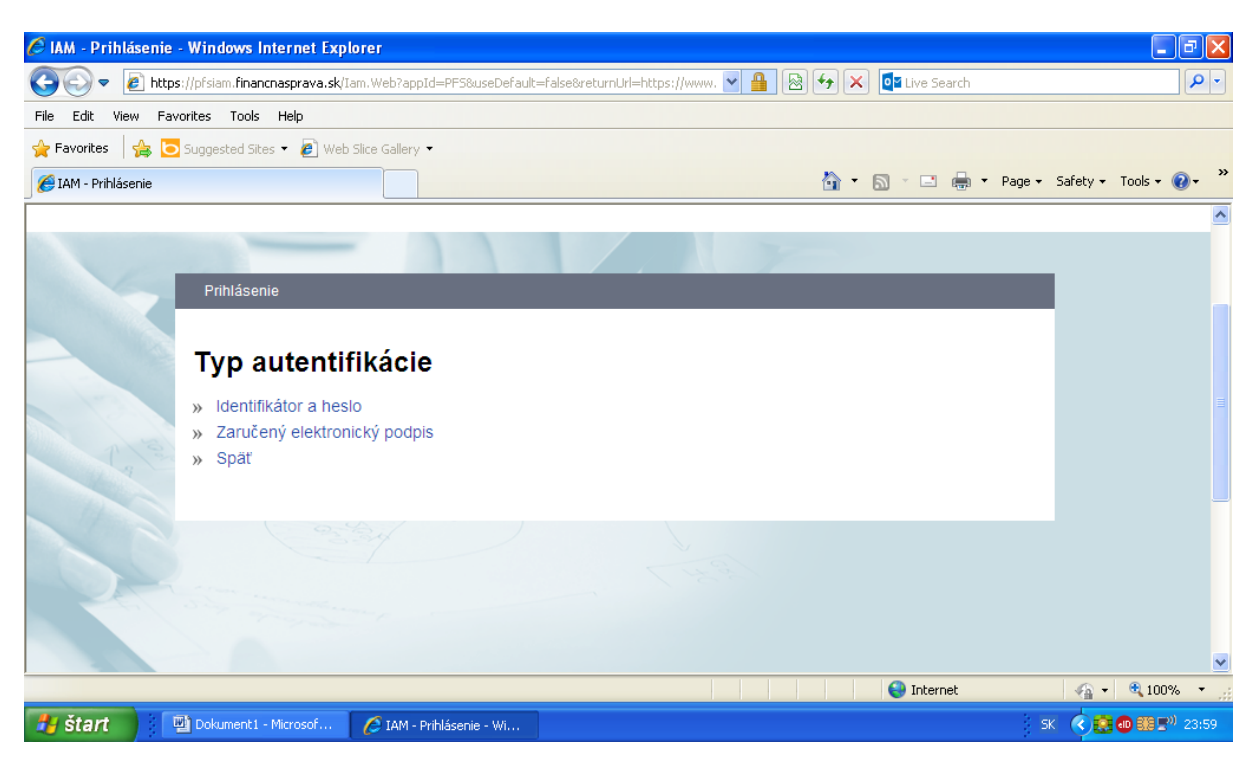

9. Kliknite na "Odoslat".

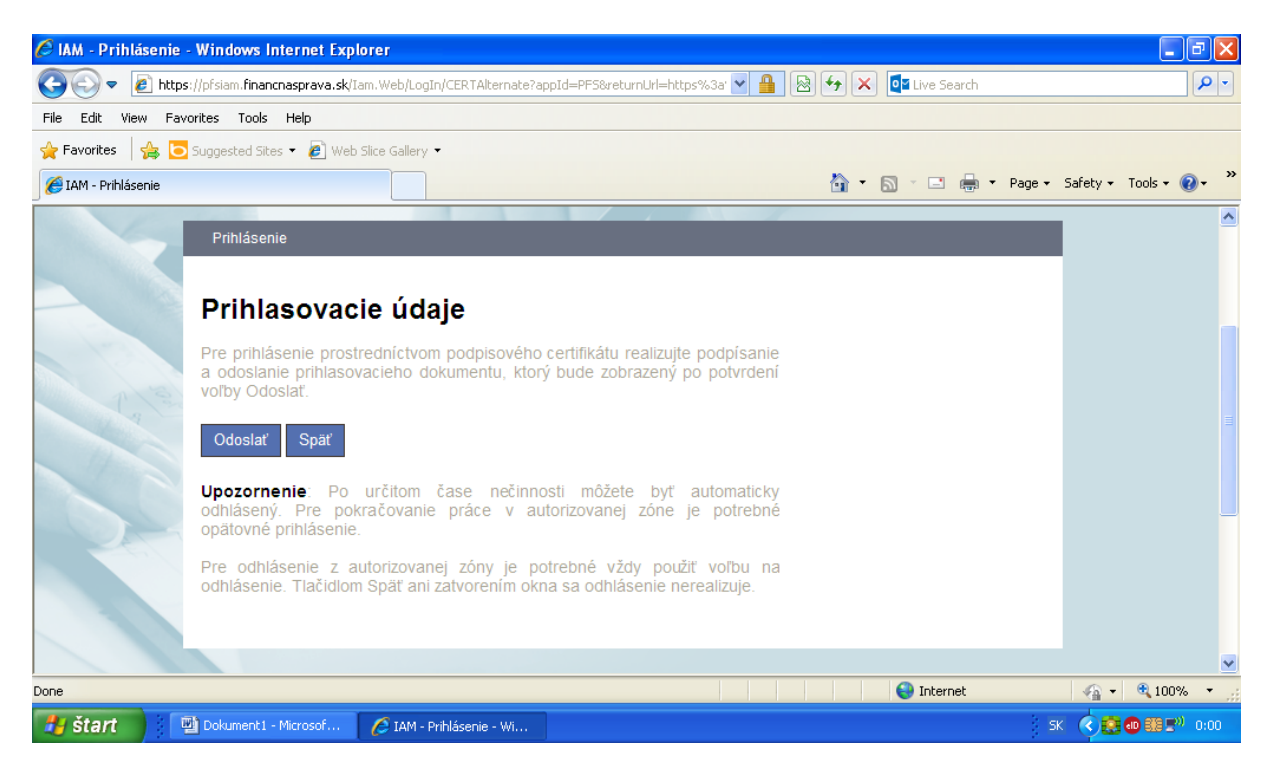

| 🙆 IAM - Prihlásenie - Windows Inte           | rnet Explorer                                                             |                               |
|----------------------------------------------|---------------------------------------------------------------------------|-------------------------------|
| COO - E https://pfsiam.financna              | sprava.sk/Iam.Web/LogIn/SignIn 🛛 💌 🔒 🛛 🖄                                  | 🗲 🗙 📴 Live Search             |
| File Edit View Favorites Tools               | D.Signer/XAdES                                                            |                               |
| 🚖 Favorites 🛛 🚔 🔁 Suggested Sites            | 🕽 Dokument nie je podpísaný 🛛 📓 🗙                                         | 0                             |
| 🔾 IAM - Prihlásenie                          | Ziadost o prihlas                                                         | 🔹 Page 🗸 Safety 👻 Tools 🕶 🕢 👻 |
|                                              | Ziadost o prihlasenie                                                     |                               |
| Fin<br>Slov<br>Prihláseni<br>Spať            | Zadost o prinasenie podane dna. 2014-01-13123.00.20me ID (ak je uvedene). | Venířikačné dáta<br>CK Storno |
| Waiting for https://pfsiam.financnasprava.sk | Iam.Web/LogIn/SignIn                                                      | Sinternet                     |
| 🛃 štart 🔛 Dokumenti - M                      | rrosof 🖉 IAM - Prihlásenie - Wi                                           | sk 📢 🛃 🐨 🐨 🖓 0:01             |

10. Otvorí sa okno podpisovej aplikácie D.signer - zvoľte "Podpísat".

11. Otvorí sa Vám možnosť výberu certifikátov, ktoré máte "nahraté" na elD karte. Zvoľte certifikát "SVK elD ACA" a stlačte "OK". Iný certifikát nemusí pracovať správne.

| 🖉 IAM - Prihlásenie - Windows Int | ernet Explorer                                                                      |                                                                                             |                                                                                                  | 🔳 🖻 🔀                           |
|-----------------------------------|-------------------------------------------------------------------------------------|---------------------------------------------------------------------------------------------|--------------------------------------------------------------------------------------------------|---------------------------------|
| 🕥 🗢 🙋 https://pfsiam.financn      | asprava.sk/Iam.Web/LogIn/Si                                                         | gnIn                                                                                        | 💌 🔒 🐼 😽 🗙 📴 Live Searc                                                                           | h 👂 🔹                           |
| File Edit View Favorites Tools    | 👹 Výber certifikátu                                                                 |                                                                                             | X                                                                                                |                                 |
| 🚖 Favorites 🛛 🚔 🔁 Suggested Sites | Vuberte certifikát, ktorú cho                                                       | ete použíť. Pre vutvorenie zaručeného elekt                                                 | ranického podpisu musí buť použitú                                                               | 1                               |
| 🔾 IAM - Prihlásenie               | kvalifikovaný certifikát, vyd                                                       | aný akreditovanou certifikačnou autoritou.                                                  | onorcho pospida nadi byr podsky                                                                  | 🔹 Page 🔹 Safety 🔹 Tools 🔹 🔞 👻 🂙 |
|                                   | Overte platnosť vybraného<br>(aktuálne platný zoznam zru<br>elektronického podpisu! | podpisového certifikátu na základe relevani<br>šených certifikátov). Použitie neplatného ce | ných verejne dostupných informácií o revokácii<br>rtifikátu má za následok vytvorenie neplatného | ^                               |
|                                   | Potvrdením výberu certifiká                                                         | tu podpíšete dokument!                                                                      |                                                                                                  |                                 |
| 1000                              | Vydaný pre                                                                          | ∠ Vydavateľ                                                                                 | Platný do                                                                                        |                                 |
| Ein                               | Rastislav Tešovič                                                                   | SVK eID PCA                                                                                 | 8.1.2024 11:38:56                                                                                |                                 |
| Slo                               | Rastislav Tešovič                                                                   | SVK eld ACA                                                                                 | 9.2.2019 11:38:26                                                                                |                                 |
| Prihlásenio<br>Spať               |                                                                                     |                                                                                             |                                                                                                  |                                 |
|                                   |                                                                                     |                                                                                             |                                                                                                  |                                 |
|                                   |                                                                                     |                                                                                             | Internet                                                                                         | 🖓 🔹 🔍 100% 👻 🛒                  |
| 🛃 Štart 🔛 🖳 Dokument1 - M         | 1icrosof 🌈 IAM - Prihlá                                                             | senie - Wi                                                                                  |                                                                                                  | SK 🔇 🚼 🚳 🎫 🕬 0:03               |

12. Vyťukať ZEP pin - 6 miestne číslo, ktoré ste si určili pri vybavovaní elD karty na polícii.

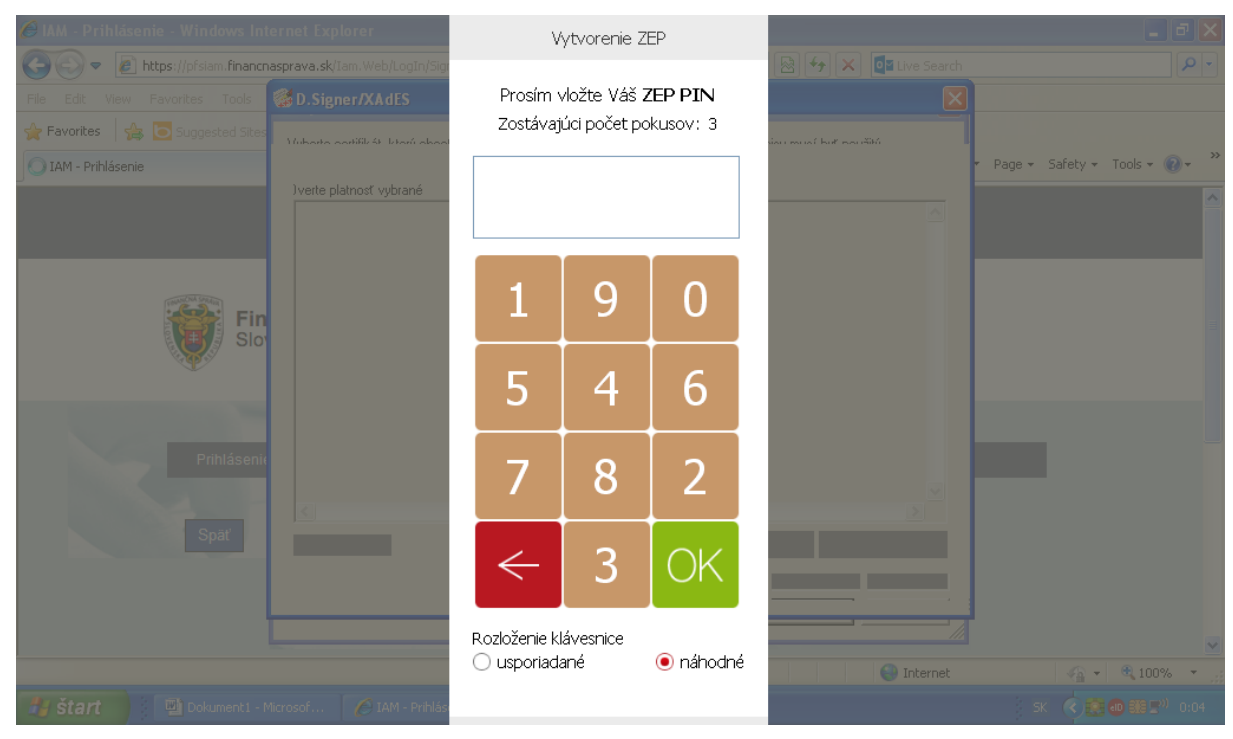

13. Prihlasovací dokument bol podpísaný, stlačením OK sa prihlásite.

| 🖉 IAM - Prihlásenie - Windows Inte | rnet Explorer                                         |                           | 🔳 🗗 🗙                         |
|------------------------------------|-------------------------------------------------------|---------------------------|-------------------------------|
| 💽 🗢 🙋 https://pfsiam.financna:     | prava.sk/Iam.Web/LogIn/SignIn                         | 💌 🔒 🐼 😽 🗙 💶 Live Search   |                               |
| File Edit View Favorites Tools     | D.Signer/XAdES                                        |                           |                               |
| 🚖 Favorites 🛛 🚖 🔁 Suggested Sites  | 🕽 Dokument bol podpísaný 🛛 🔒 🗙                        | 0                         |                               |
| 🔘 IAM - Prihlásenie                | Ziadost o prihlas                                     |                           | • Page • Safety • Tools • 🕡 • |
|                                    | Ziadost o prihlasenie                                 |                           |                               |
| Fin<br>Slov<br>Prihlásenia         | Ziadost o prihlasenie podane dna: 2014-01-15T23:02:40 | Pre ID (ak je uvedene):   |                               |
| Späť                               | Zalomiť text                                          | Xml dáta Verifikačné dáta |                               |
|                                    |                                                       |                           |                               |
|                                    |                                                       | Podpísať OK Storno        |                               |
| 1 (2) (1)                          |                                                       |                           | -                             |
|                                    |                                                       | Internet                  | 🖓 🔹 🔍 100% 💌 🛒                |
| 🛃 Štart 🔛 Dokument 1 - Mic         | rosof 🧭 IAM - Prihlásenie - Wi                        |                           | SK < 🛃 🚳 🏭 " 0:05             |

14. Ste prihlásení, môžete využívať elektronické služby.

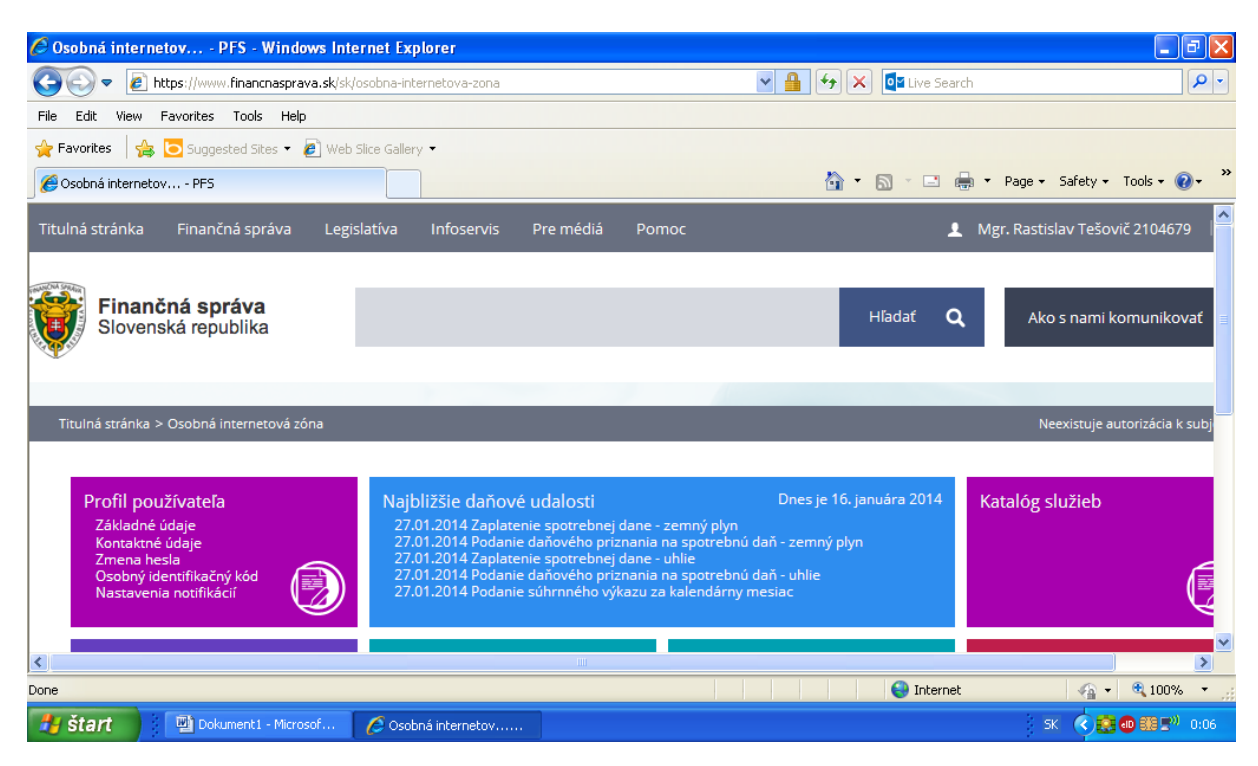

15. Prvýkrát po získaní ZEP-u na elD karte sa musíte prihlásiť celou vyššie uvedenou procedúrou na portál finančnej správy. Systém Vám umožní prihlasovať sa na portál aj pomocou zadania ID kódu a hesla, ktoré ste si zvolili pri registrácii na portál. Po prvom prihlásení cez ZEP sa už môžete prihlasovať aj cez ID kód a heslo a prípadne elD kartu s čítačkou pripojiť na overenie neskôr, počas práce s portálom. Inak nebude ZEP fungovať korektne.

# V. Chcem komunikovať s finančnou správou cez aplikáciu e-Dane prostredníctvom elD karty so ZEP-om

Prvé prihlásenie s elD kartou so ZEP-om vykonajte najprv priamo na portál finančnej správy spôsobom podľa bodov I až IV tohto návodu. Inak nebude ZEP fungovať korektne.

Druhý a ďalší raz môžete využiť aj aplikáciu e-Dane s využitím nasledovného postupu:

- 1. Body I až IV po ods. 6 tohto návodu vykonáte aj keď chcete využiť aplikáciu e-Dane.
- 2. Cez stránku finančnej správy alebo z domácej inštalácie spustite aplikáciu e-Dane:

www.financnasprava.sk/sk/elektronicke-sluzby/elektronicka-komunikacia/elektronicka-komunikaciadane/edane 3. Kliknite na prihlásenie.

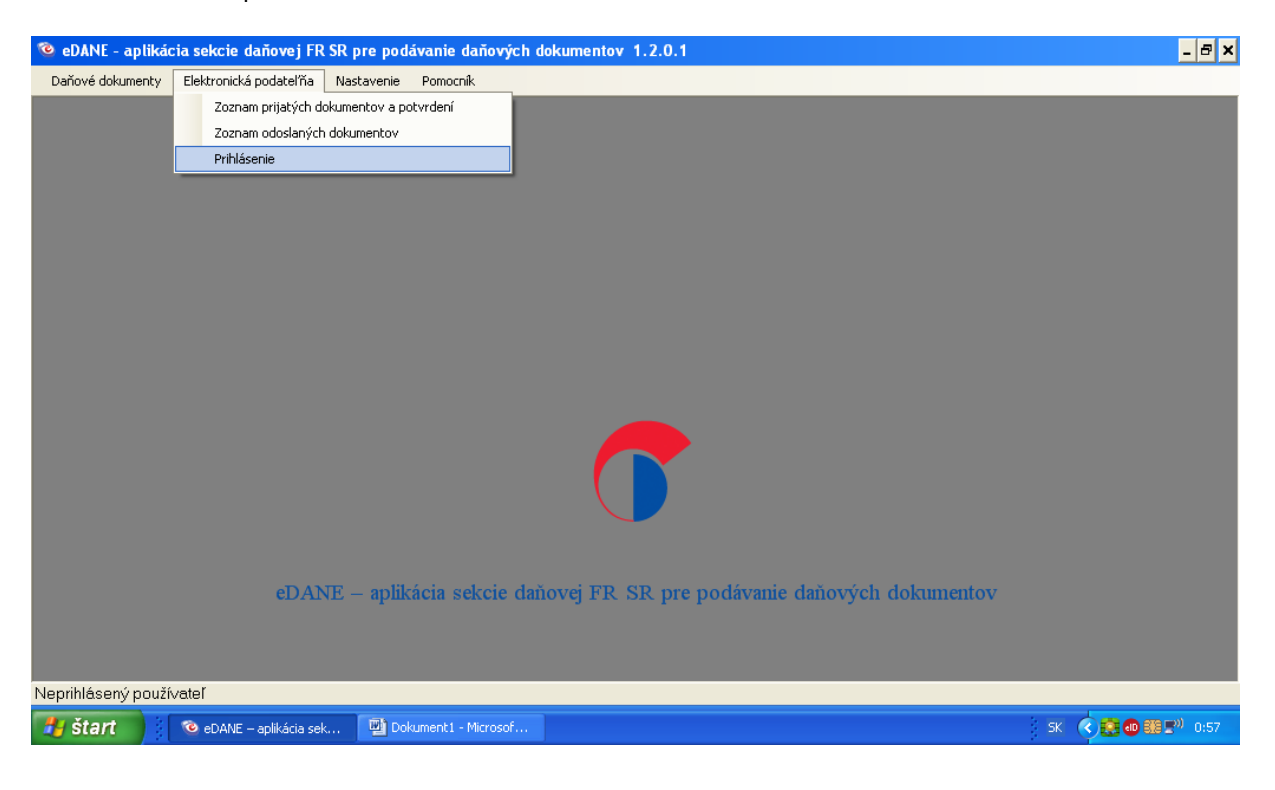

4. Prihláste sa pomocou ID kódu a hesla, ktoré ste si zvolili pri registrácii na portál finančnej správy.

| 🤨 eDANE - aplikád  | cia sekcie daňovej FR   | SR pre podáva | anie daňových dok                                | kumentov 1.2.0.1                  |              | <u>- 8 ×</u>      |
|--------------------|-------------------------|---------------|--------------------------------------------------|-----------------------------------|--------------|-------------------|
| Daňové dokumenty   | Elektronická podateľňa  | Nastavenie P  | omocník                                          |                                   |              |                   |
|                    | eDAY                    | VE – aplikác  | Portál sekcie<br>ID používet<br>Heslo<br>Nastavi | dañovej FR SR _ ]<br>tefa 2104679 | ■×<br>▼<br>■ |                   |
| Neprihlásený použí | vateľ                   |               |                                                  |                                   |              |                   |
| 🛃 štart            | 🤨 eDANE – aplikácia seł | 🤨 Portál      | sekcie daňovej                                   | 🕎 Dokument1 - Microsof            |              | SK 🤇 🧱 🗗 🏭 🕬 0:58 |

## 5. Potvrďte autentifikáciu.

| 🍅 eDANE - aplikácia sekcie daňove     | FR SR pre pod | ívanie daňových dokumentov 1.2.0.1                          | <u>- 5 ×</u>      |
|---------------------------------------|---------------|-------------------------------------------------------------|-------------------|
| Daňové dokumenty Elektronická podatel | ňa Nastavenie | Pomocník                                                    |                   |
|                                       |               |                                                             |                   |
|                                       |               |                                                             |                   |
|                                       |               |                                                             |                   |
|                                       |               |                                                             |                   |
|                                       |               |                                                             |                   |
|                                       |               | ×                                                           |                   |
|                                       |               | Úspešná autentifikácia používateľa                          |                   |
|                                       |               | Potvrdiť                                                    |                   |
|                                       |               |                                                             |                   |
|                                       |               |                                                             |                   |
|                                       |               |                                                             |                   |
| eD                                    | ANE – aplik   | ácia sekcie daňovej FR SR pre podávanie daňových dokumentov |                   |
|                                       |               |                                                             |                   |
|                                       |               |                                                             |                   |
| Prihlásený používateľ : ID 2104679 (  | 00:58:15)     |                                                             |                   |
| 🛃 Štart 💿 eDANE – aplikáci            | sek 👜 Do      | ument1 - Microsof                                           | SK < 🛃 🐠 🏭 🕬 0:58 |

## 6. Ste prihlásení, zvoľte si druh dane a elektronickú službu.

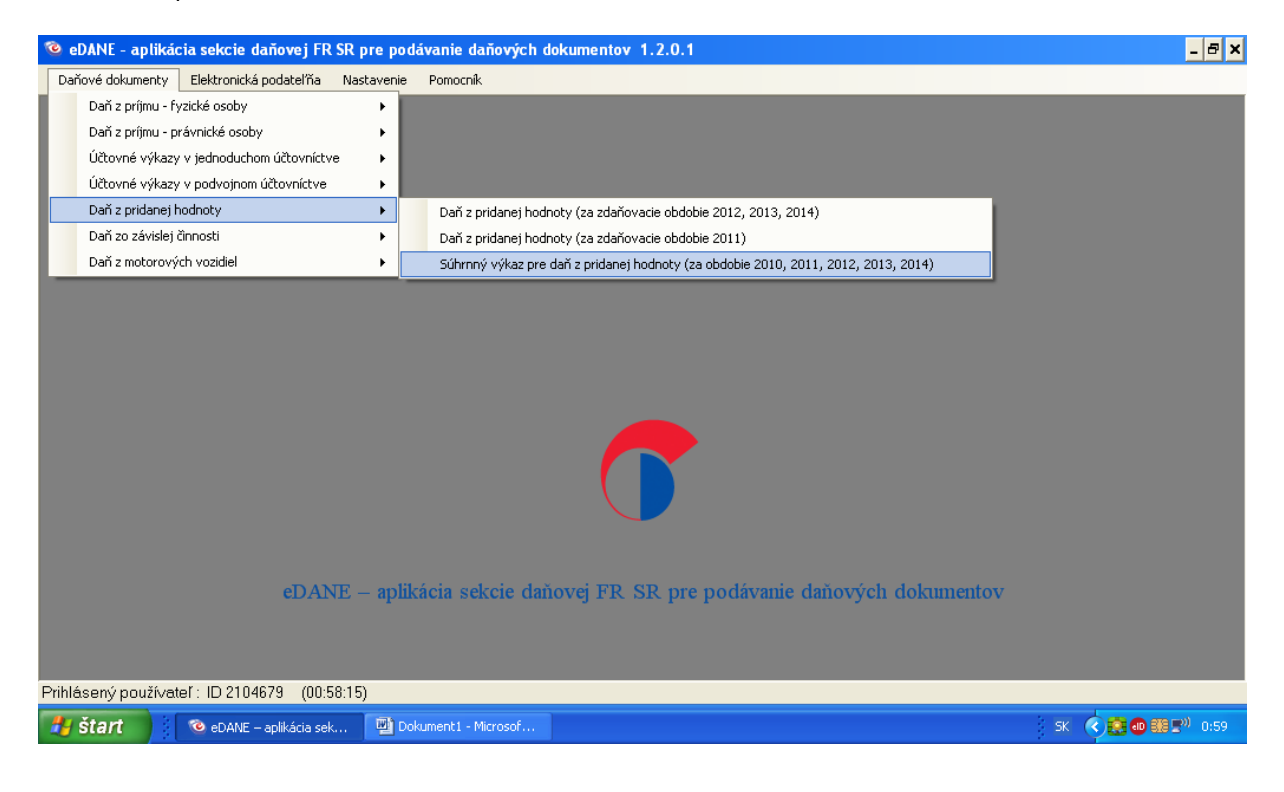

 Po vyplnení vybraného formulára stlačte najskôr tlačidlo "Kontrolovat", prípadné chyby odstráňte a následne stlačte tlačidlo "Odoslat". Zvoľte výber "Zaručený elektronický podpis (ZEP)".

| 🤏 eDANE - aplikácia sekcie daňovej FR SR pre podávanie daňových dok                                                              | kumentov 1.2.0.1 - [Súhrnný výkaz pre daň z pridanej hodnoty - SVDPH-10]                                         | - 8 ×            |  |  |
|----------------------------------------------------------------------------------------------------|----------------------------------------------------------------------------------------------------|------------------|--|--|
| Contraction dokumenty Práca s DP Elektronická podateľňa Nastavenie Pomo                                                          | penik                                                                                                    | - 8 ×            |  |  |
| SÚHRNNÝ VÝKAZ<br>DAŇ Z PRIDANEJ HODNOTY<br>podľa zákona č. 222/2004 Z. z. o dani z pridanej hodnoty v znení neskorších predpisov |                                                                                                    |                  |  |  |
| Císelné 🕻 🛃 Výber typu podpisu 📃 🗖 🗙                                                                                             | adky sa ponechávajú prázdne, nepoužívajú sa čiarky, bodky a pomlčky.                                             |                  |  |  |
| Identifik     Zaručený elektronický podpis (ZEP)       SK     Elektronická značka podateľne pottálu eT ax DR SR (EZ)             | h súhrnného výkazu Obdobie<br>riadny Mesiac Štvrfrok Rok<br>C opravný 12 v 2013 v<br>dodatočný (01 - 12) (1 - 4) |                  |  |  |
| Názov alebo obchodné meno právnickej osoby alebo meno a priezvisku                                                               | o fyzickej osoby                                                                                                 |                  |  |  |
| Testovacia, s.r.o                                                                                                    |                                                                                                    |                  |  |  |
| Strana: K ( 1 z 1 )                                                                                                    | Kontrolovať Vytlačiť Odoslať Vytvr                                                                               | <br>priť no∨ý    |  |  |
| Prihlásený používateľ : ID 2104679 (00:44:12)                                                                                    |                                                                                                    |                  |  |  |
| 😽 Štart 💿 😨 eDANE – aplikácia sek 🔛 Výber typu podpisu                                                                           | SK 🤇 🛃 🔂 🗄                                                                                                    | <b>8≣")</b> 0:50 |  |  |

8. Vytvorí sa dokument, ktorý podpíšte stlačením tlačidla "Podpísat".

| 🔞 eDANE - aplikácia :                     | sekcie daňovej FR SR pre podávanie daňových dokumentov 1.2.0.1 - [Súhrnný výkaz pre daň                                                                                                    | z pridanej hodnoty - SVDPH-10] 📃 📕 📕                                            |
|-------------------------------------------|----------------------------------------------------------------------------------------------------|---------------------------------------------------------------------------------|
| 🤨 Daňové dokumenty                        | Práca s DP Elektronická podateľňa Nastavenie Pomocník                                                                                                    | _ = ×                                                                           |
|                                           | D.Signer/XAdES     X       Dokument nie je podpísaný     Image: A state of the state of the |                                                                                 |
| Číselné údaje sa zai                      | Riadny suhmny vy Riadny suhmny vykaz pre dan z pridanej hodnoty (platny od 1.1.2010) - zastupca pri dovoze SÚHRNNÝ VÝKAZ DAŇ Z PRIDANEJ HODNOTY                                                                                                    | y, bodky a pomlčky.                                                             |
| Identifikačné číslo<br>  <b>SK</b> 675665 | podľa zákona č. 222/2004 Z. z. o dani z pridanej hodnoty v znení neskorších predpisov<br>Identifikačné číslo pre daň z pridanej hodnoty:SK6756656654<br>Druh súhrnného výkazu:nadny<br>Obdobie<br>Mesiac:12<br>Stvrtfol:<br>Rok:2013                                                                                                    | Obdobie           Stvrtrok         Rok                 2013             (1 - 4) |
| Názov alebo obcł<br>Testovacia, s.r.o     | Názov alebo obchodné meno právnickej osoby alebo meno a priezvisko fyzickej osoby: Testovacia, s.r.o<br>Adresa sídla alebo trvalého pobytu<br>Ulica:Remeselná<br>Číslo:22<br>PSC:83104<br>Obec:Bratislava                                                                                                    |                                                                                 |
|                                           | Zalomit text     Xml dáta     Verifikačné dáta       Podpísať     0K     Storno                                                                                                    |                                                                                 |
| Strana: I< <                              | 1 z 1 > >  Votvoriť podpis nad dokumentom.                                                                                                    | Vytlačiť Odoslať Vytvoriť nový                                                  |
| 🐉 štart 🔰 🔞                               | eDANE – aplikácia sek 🖾 Dokumenti - Microsof                                                                                                    | SK 🔇 🛃 🚳 👪 💵 0:51                                                               |

 Vyberte certifikát "SVK eID ACA" a stlačte "OK". Iný certifikát nemusí pracovať správne.

| 🤨 eDAN       | IE - aplikácia sekcie dai                                                                   | ňovej FR SR pre podávanie daňo                                                                                                    | vých dokumentov 1.2.0.1 - [Súhrnný v                                                            | výkaz pre daň z pridanej hodnoty - SVDPH-10] | - 8 ×                        |
|--------------|---------------------------------------------------------------------------------------------|----------------------------------------------------------------------------------------------------|-------------------------------------------------------------------------------------------------|----------------------------------------------|------------------------------|
| 🧿 Daň        | iové dokumenty 🛛 Práca s DF                                                                 | e Elektronická podateľňa Nastaver                                                                                                  | nie Pomocník                                                                                    |                                              | _ 8 ×                        |
|              | 🍪 Výber certifikátu                                                                         |                                                                                                    | ×                                                                                               |                                              | <b>^</b>                     |
|              | Vyberte certifikat, ktory cho<br>kvalifikovaný certifikát, vyc<br>Overte platnosť vybraného | sete pouzri. Pre vytvorenie zaruceneno el<br>laný akreditovanou certifikačnou autorito<br>podpisového certifikátu na základe relev | ektronického podpisu musi byť pouzity<br>"<br>antných verejne dostupných informácií o revokácii | predpisov                                    |                              |
| Číseln       | (aktuálne platný zoznam zr<br>elektronického podpisu!<br>Roturdoním uúboru oprtiřík         | ušených certifikátov). Použitie neplatného<br>Stu podpíčato dokumonti                                                              | ) certifikátu má za následok vytvorenie neplatného                                              | žívajú sa čiarky, bodky a pomlčky.           |                              |
|              |                                                                                             | ard pooprisete dokumente                                                                                                    |                                                                                                 |                                              |                              |
|              | Vydaný pre<br>Bastislav Tešovič                                                             | SVK eID PCA                                                                                                    | Platný do<br>8.1.2024.11:38:56                                                                  | Obdobie                                      |                              |
| Identi<br>SK | Rastislav Tešovič                                                                           | SVK elD ACA                                                                                                    | 9.2.2019 11:38:26                                                                               | 12 V 2013 V                                  |                              |
|              |                                                                                             |                                                                                                    |                                                                                                 | (01 - 12) (1 - 4)                            |                              |
| Názov        |                                                                                             |                                                                                                    |                                                                                                 |                                              |                              |
| Testo        |                                                                                             |                                                                                                    |                                                                                                 |                                              |                              |
|              |                                                                                             |                                                                                                    |                                                                                                 |                                              |                              |
|              |                                                                                             |                                                                                                    |                                                                                                 |                                              |                              |
|              |                                                                                             |                                                                                                    |                                                                                                 |                                              | -                            |
| Strana:      |                                                                                             |                                                                                                    | Potvrdiť výber zvolené                                                                          | ho certifikátu, Vytlačiť Odoslať Vytvo       | riť nový                     |
| Prihláser    | ný noužívateľ : ID 210462                                                                   | 79 (00:44:12)                                                                                                    |                                                                                                 |                                              |                              |
| 🐴 šta        | nt 💿 eDANE – a                                                                              | plikácia sek 🕎 Dokument1 - Micro                                                                                                   | osof                                                                                            | sk 🄇 🤮 🕲 🔢                                   | <b>(≣<sup>3)</sup> 0:5</b> 3 |

10. Vyťukať ZEP pin - 6 miestne číslo, ktoré ste si určili pri vybavovaní elD karty na polícii.

| 🔲 eDANE - aplikácia sekcie daňovej FR SR pre podávanie d | V                            | ytvorenie Z                  | EP                  | kaz pre dañ z pridanej hodnoty - SVDPH-10] 📃 🖻 🗙 |
|----------------------------------------------------------|------------------------------|------------------------------|---------------------|--------------------------------------------------|
| C.Signer/XAdES                                           | Prosím \<br>Zostávaj         | vložte Váš Z<br>úci počet po | ZEP PIN<br>kusov: 3 |                                                  |
|                                                          | 1                            | 5                            | 7                   |                                                  |
|                                                          | 0                            | 8                            | 4                   |                                                  |
|                                                          | 2                            | 9                            | 3                   |                                                  |
|                                                          | $\leftarrow$                 | 6                            | OK                  |                                                  |
|                                                          | Rozloženie kl<br>) usporiada | ávesnice<br>ané              | náhodné             |                                                  |
| 🐉 Štart 🔍 🔞 eDANE – aplikácia sek 🔲 DRSR                 |                              |                              |                     | SK 🔍 🎆 🚳 888 🕬 0:55                              |

11. Prihlasovací dokument bol podpísaný, stlačením OK sa elektronický formulár odošle.

| 🤏 eDANE - aplikáci                                                                                                    | a sekcie daňovej FR SR pre podávanie daňových dokumentov 1.2.0.1 - [Súhrnný výkaz pre dai                                                                                                    | ñ z pridanej hodnoty - SVDPH-10] 📃 🖪 🗙        |
|----------------------------------------------------------------------------------------------------|----------------------------------------------------------------------------------------------------|-----------------------------------------------|
| 💿 Daňové dokumenty                                                                                                    | 🖗 D.Signer/XAdES                                                                                                    | L – ۲۰ ×                                      |
| eDANE - aplikáci     Daňové dokument;     Číselné údaje sa zar     Identifikačné číslo <i>SK</i> 6756656     Názov alebo obch     Testovacia s r n | a sekcie daňovej FR SR pre podávanie daňových dokumentov 1.2.0.1 - [Súhrnný výkaz pre daľ<br>DSigner/XAdES<br>Dokument bol podpísaný a C S S S S S S S S S S S S S S S S S S                                                                                                    | <pre>i z pridanej hodnoty - SVDPH-10] _</pre> |
| Strane: IC C                                                                                                    | Obec:Bratislava       Image: Constraint lext       Zalomit text       Xml dåta       Verifikačné dáta       Podpísať       OK       Storno       Iz 1       J       Iz 1       J       Iz 1       J       Iz 1       J       Iz 1       J       Iz 1       J       J   < | m podpisu.)<br>Vytlačiť Odoslať Vytvoriť nový |
| 🦺 štart                                                                                                    | 🕲 eDANE – aplikácia sek 🔛 Dokument I - Microsof                                                                                                    | SK 🔇 🚼 🛛 🖽 🕬 0:55                             |